# **Connectivity & File Backup**

| Connectivity & File Backup 11-2              |
|----------------------------------------------|
| Bluetooth <sup>®</sup>                       |
| Toggling Bluetooth <sup>®</sup> 11-4         |
| Searching for Bluetooth <sup>®</sup> Devices |
| Browsing Connected Device Files 11-5         |
| Sending Data                                 |
| Receiving Data                               |
| A/V Headset                                  |
| USB Connection                               |
| USB Connection                               |
| Memory Card Backup                           |
| Backup Precautions 11-7                      |
| Backing Up to Memory Card 11-8               |
| Loading from Memory Card 11-8                |
| S! Addressbook Back-up (SAB)                 |
| Synchronizing Phonebook                      |
| Synchronizing Phonebook Automatically        |
| Advanced Settings                            |
| Bluetooth <sup>®</sup> Settings 11-11        |
| SLAddressbook Back-up 11-17                  |

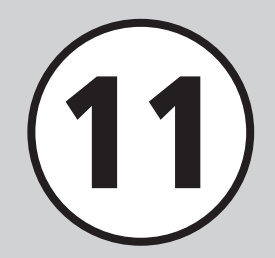

# **Connectivity & File Backup**

Send/Receive data with Bluetooth<sup> $\otimes$ </sup> function and backup data with S! Addressbook Back-up. In this chapter, data transmission and File Backup are described.

\* S! Addressbook Back-up requires a separate subscription.

## **Data Transmission**

Transmit data with following functions.

- Bluetooth<sup>®</sup> (●P.11-3)
- USB Connection (●P.11-7)

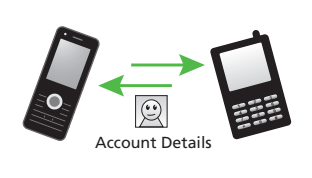

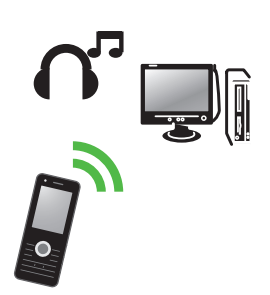

## File Backup

Backup data with Memory Card or PC (●P.11-7).

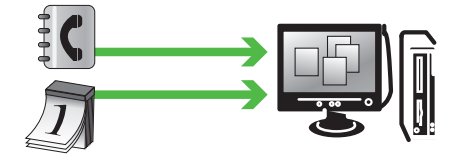

Backup Phonebook entries on Server with S! Addressbook Back-up. Even if data is lost, restore lost Phonebook entries from S! Addressbook Backup.

Edit Phonebook backup with PC ( P.11-9).

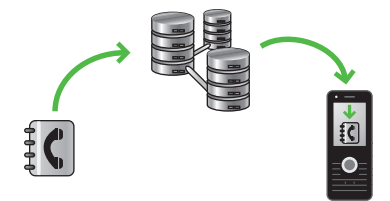

11

# Bluetooth®

Send and receive Phonebook or Calendar entries, Account details, Schedules, Tasks, still images, videos, sound files, music files, and others. Send all Phonebook entries, Calendar, Schedules, Tasks or Bookmarks in a single transfer. Connect Bluetooth<sup>®</sup>-compatible handsets or other devices to exchange files wirelessly, or handsfree devices for handsfree calling. Connect Bluetooth<sup>®</sup>-compatible headphones to listen to music. Connect handset to PCs and other devices for Internet access, etc. Bluetooth<sup>®</sup> transmissions require Bluetooth<sup>®</sup>compatible devices with the same profiles. See 830SC Bluetooth<sup>®</sup> specifications below:

| Item                                   | Specification                                                                                                    |
|----------------------------------------|----------------------------------------------------------------------------------------------------|
| Communication<br>Standard              | Bluetooth <sup>®</sup> Standard Ver.<br>2.0                                                                                                    |
| Applicable Profiles                    | Headset<br>Hands-Free<br>Serial Port<br>Dialup Networking<br>File Transfer<br>Object Push<br>Advanced Audio Distribute<br>Audio/Video Remote Control<br>Basic Imaging <sup>1</sup><br>Basic Printing<br>Generic Access Profile<br>Service Discovery Protocol<br>Generic Object Exchange<br>Profile |
| Output                                 | Bluetooth <sup>®</sup> Power Class1                                                                                                    |
| Communication<br>Distance <sup>2</sup> | Within approximately<br>10 m                                                                                                    |
| Frequency Band Used                    | 2.4 GHz                                                                                                    |
| Bluetooth <sup>®</sup><br>QD ID        | B015546                                                                                                    |

1 830SC only supports printing-related equipment.2 Varies by radio interference and other conditions.

- 830SC may not work with all Bluetooth<sup>®</sup> devices.
- File transfers may not be available with some Bluetooth<sup>®</sup> devices. Operations, displays or actions vary by device, even if device meets Bluetooth<sup>®</sup> standards by interference.
- The 2.4 GHz band used by Bluetooth<sup>®</sup> devices is shared with other devices. Transmission rate or distance may be reduced, or transmissions terminated.
- Use of handsfree devices may create noise depending on connected devices or the usage environment.
- 830SC cannot be connected to other devices when connected to Bluetooth<sup>®</sup> headphones while playing media files.
- USB and Bluetooth<sup>®</sup> cannot be used simultaneously.
- Deactivate Bluetooth<sup>®</sup> before connecting Data Cable.

## **Toggling Bluetooth**<sup>®</sup>

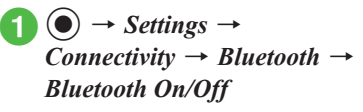

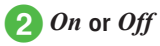

 If Bluetooth<sup>®</sup> is active, **③** appears at the top of Display. Transfer data or connect compatible devices.

## Searching for Bluetooth<sup>®</sup> Devices

Save Bluetooth<sup>®</sup> devices to Paired devices list. Up to 10 can be saved. Enter same Authorization Code on both handset and device.

Activate Bluetooth<sup>®</sup> on device beforehand.

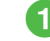

Search for devices

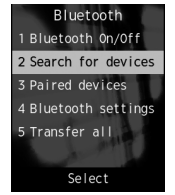

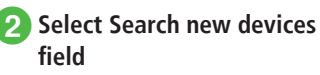

- If Bluetooth<sup>®</sup> is *Off*, Choose *Yes*.
- 3 Detected devices are listed, select device to register

Enter Authorization Code (4 to 16 digits) → ● (OK)

## 5 Enter same Authorization Code on device within 30 seconds

• After the target device is connected to the handset, look up or get the data stored in that device.

- Authorization Code is a 4- to 16-digit password required for transmissions between Bluetooth<sup>®</sup> devices. When connecting to a handsfree device, enter specified Authorization Code. Authorization Code entry is not required for registered devices.
- If authorization fails, a confirmation appears. Choose *Yes* and repeat from step ④.
- If 10 paired devices are already registered, oldest is deleted to make room for the new one. If all are authenticated, memory full confirmation appears.
- Paired Devices Indicators

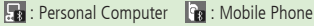

- : Printer
- Conters
- 🕦 : Handsfree Device/Headset
- If a Bluetooth<sup>®</sup> connection request appears, choose *Yes* and enter specified Authorization Code within 30 seconds. For paired devices, choose *Yes* to establish connection without Authorization Code.

11

11

## **Browsing Connected Device Files**

Access connected device's shared folders or files. Import or delete files from the other device.

- $(\bullet) \rightarrow Settings \rightarrow$ Connectivity  $\rightarrow$  Bluetooth  $\rightarrow$ Paired devices
- Select device
- Approve access on source device

## **Sending Data**

## Sending One by One

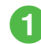

# Select file and send

#### From Data Folder, Phonebook, Bookmarks, Tasks

In list,  $\searrow \rightarrow$  Send  $\rightarrow$  Via Bluetooth  $\rightarrow$  Check data to send  $\rightarrow$   $\boxed{-7}$  (Send)  $\rightarrow$ when confirmation appears, choose Yes

#### From schedule of Calendar

In list, highlight an item  $\rightarrow \overline{} \rightarrow$ Send → Via Bluetooth

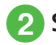

# Select destination device

- Receiver accepts and transfer begins.
- If device is not registered, register it first.

• Some functions allow sending option from Details or Plavback window.

# Transferring All

- $(\bullet) \rightarrow Settings \rightarrow$ Connectivity  $\rightarrow$  Bluetooth  $\rightarrow$ Transfer all
- Select destination device → Enter Phone Password → (●) (OK)
  - If device is not registered, register it first.

## Phonebook, Calendar/Tasks, or Bookmarks

 When Phonebook is selected to transfer image data, choose Yes.

# **Receiving Data**

# **Receiving One by One**

After sender approves connection, file transfer begins and received file is saved.

- $(\bullet) \rightarrow Settings \rightarrow$ Connectivity  $\rightarrow$  Bluetooth  $\rightarrow$ Bluetooth  $On/Off \rightarrow On$
- Handset is set in Standby mode to receive data. Begin sending files from sender device.
- Transfer confirmation appears, choose Yes

## **Received confirmation** appears, choose Yes

· Save received pictogram files to Pictures or My Pictograms.

• Received folders are saved to **Other documents**.

## **Receiving All**

- 1

  - Handset is set in Standby mode to receive data. Begin sending files from sender device.
  - 2 Connection confirmation appears, choose *Yes*

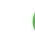

## Select a saving method

## To add new data

Add

## To delete all to overwrite data

- *Overwrite* → *Yes* → Enter Phone Password →  $\bigcirc$  (OK)
- When receiving phonebook entries, all entries except Account Details are deleted. When receiving Account Details, all data except the phone number is overwritten.
- Press (Cancel) to cancel the reception.
- Press 🔤 to terminate data reception.

# A/V Headset

Connect Bluetooth  $\ensuremath{^{\! \ensuremath{\mathbb{S}}}}$  -compatible headphones to listen to music.

# Activate Media Player

 $\longrightarrow Transfer to A/V$  headset

# Select destination device

 When no device is registered, search and register new device.

 To switch sound output from headphone to handset while playing music or movie, press
 → Phone.

## Advanced

- Advanced Settings P.11-11
- Searching Devices by Type
- Canceling Connecting Device
- Viewing connected device
- Editing Name of Paired Device
- Authorizing Paired Device
- Deleting Connected Device
- Viewing Paired Device Details

#### Rettings

- Activate or cancel Bluetooth<sup>®</sup> functions (IPP.12-21)
- Search for a new Bluetooth<sup>®</sup> device (IPP.12-21)

- View folder on connected device (
  P.12-21)
- Search/save from Bluetooth<sup>®</sup> devices (IPP.12-21)
- Adjust Handsfree setting (IPP P.12-21)
- Set Secure mode ( P.12-21)
- Set Answering mode (
  P.12-21)
- Edit handset name (IPP.12-21)
- Confirm handset device address (
  P.12-21)
- Confirm available Bluetooth<sup>®</sup> functions (IPP.12-21)

11

## **USB** Connection

Connect handset to a PC to transfer files between devices.

Handset supports USB 1.1.

Install Samsung New PC Studio and USB driver first. For installation instructions, PC operating environment, etc., access SAMSUNG website (http://jp.samsungmobile.com/pc/ lineup/830download.html).

## **USB** Connection

The following operations are available:

- Transfer handset Data folder files by PC operation
- Import PC files and save to Data Folder
- Perform Packet Communications

#### Note

 To access to the Internet through PC or PDA connection (Mobile data communication), a large volume of packet communication is required in short period that will apply for high packet communication charge. Please pay attention on communication fee when using mobile data communication.

# **Memory Card Backup**

Back up Phonebook entries, etc. to Memory Card (Package backup). Restore backed up items as required (Package restoration).

- Restore from Backup in case of accidental data loss.
- Backups are saved by type (transfer date is file name).
- Available Backup types
- -Phonebook
- -Calendar
- Tasks
- -Content Key
- -Bookmarks

 Use Backup to save files, share information between Memory Card-compatible handsets, or move files to a newly purchased handset.

## **Backup Precautions**

- Not available when battery is low.
- During backup or restoration, handset transmissions are not available (receiving is unavailable, too).
- Some files cannot be backed up. Some backed up files may not be usable on other SoftBank handsets or PCs, etc.
- Backup may fail if handset/Memory Card memory is too low.
- Handset holds up to 200 Schedule/Tasks entries. When 200 entries are restored from Memory Card, a confirmation appears and excess is not saved.
- Yahoo! Keitai, PC Site Browser bookmarks are backed up.
- If a backed up bookmark is large it may not be restorable.
- Some images set to Phonebook entries may not be transferred because of size.
- Backup data saved on Memory Card is not accessible on handset until restored from Memory Card.

- When backing up Content Keys, note the following:
  - Backup file can hold only one Content Key at a time. To backup another Content Key, a confirmation appears and the previous backup file is overwritten (To keep the previously backed up files, restore the Content Key to handset from Memory Card and then perform backup again).
  - Backing up a file containing a Content Key to Memory Card moves Content Key from handset to Memory Card making the file inaccessible.
  - Restoring a file with a Content Key to handset adds the Content Key to handset without overwriting any existing Content Keys on handset

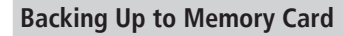

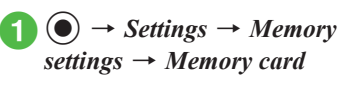

- $Backup \rightarrow Yes$
- 3 Enter Phone Password → (●) (OK)
  - Phonebook, Calendar, Tasks, Contents keys, or Bookmarks
- 5 Confirmation appears, choose Yes
  - Select (Cancel) to cancel backup.
  - If Content Key backup file already exists, an overwrite confirmation appears. Press -/ (Yes) to overwrite the file.

## Loading from Memory Card

- $(\bullet) \rightarrow Settings \rightarrow Memory$ settings → Memory card
- Restore  $\rightarrow$  Yes
- Enter Phone Password → (**●**) (OK)
- Phonebook, Calendar, Tasks, Contents keys, or Bookmarks

# Select a file

• To delete backup file, press (Delete) and choose Ves

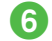

## 6 Add or Overwrite

• Press (Cancel) to cancel restoration.

## Advanced

#### **𝕄** Settings

- Backup Memory ( P.12-22)
- Restore Memory (IPP P.12-22)

# S! Addressbook Back-up (SAB)

Backup handset Phonebook entries on Server or synchronize handset Phonebook entries with SAB Restore lost handset Phonebook entries from SAB

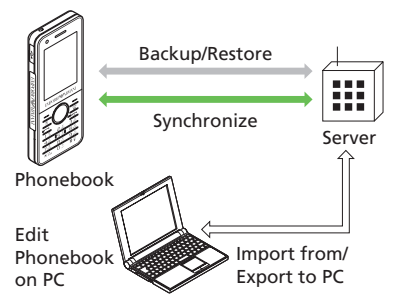

- SAB requires a separate subscription (charged).
- If you should change handsets, select an SAB compatible handset to take over SAB entries.
- After an application, when Network Information is retrieved\*, Auto Sync will be **On** automatically. After editing phonebook, backup will start automatically.
- Even after Auto Sync is set to Off, if Network Information is retrieved Auto Sync will be initialized and set to **On**

- Confirm Auto sync is set to Off after canceling the service.
- \* Auto Sync Sync mode will be set to Synchronize. Auto Sync starts about 10 minutes after editing phonebook.

#### Note

- Packet Communication fees apply to connections between handset and SAB (Backup, Restore, or Synchronize).
- The following items cannot be synchronized with SAB; using Restore for these items will delete them from handset.
  - Picture
  - Ringtone settings, Vibration settings (Voice Call or Messages)
  - Blood type
  - Hobby
- Select backup/restore timing and sync mode carefully to avoid accidental deletion of entries.
  - Delete all handset entries then select Synchronize, Sync from client or Back up to delete all SAB entries.
  - Delete all SAB entries then select Synchronize, Sync from server or Restore to delete all handset entries.

- If number of entry items sayable on handset varies from SAB. synchronization will reflect lower number
- When SAB service is canceled, Phonebook entries on Server are deleted.

Available synchronization modes are as follows.

| Sync Mode        | Description                                                                                                    |
|------------------|----------------------------------------------------------------------------------------------------|
| Synchronize      | Backs up handset entries and updates SAB. <sup>1</sup>                                                                        |
| Sync from client | Backs up updated handset entries. <sup>2</sup>                                                                                |
| Sync from server | Downloads updated SAB entries to handset. <sup>3</sup>                                                                        |
| Backup           | Deletes SAB entries and uploads handset entries. <sup>4</sup>                                                                 |
| Restore          | Deletes all handset entries<br>and downloads SAB entries<br>to handset (up to 830SC<br>limit) last edited first. <sup>5</sup> |

1 If handset Phonebook entry and SAB entry item are

both updated, SAB entry item takes priority.

applied to the one on handset.

applied to the one on Server.

deleted

deleted.

2 Phonebook update information on Server is not

3 Phonebook update information of handset is not

5 Be careful that all Phonebook entries of handset are

- Connectivity & File Backup
  - 11
- 4 Be careful that all Phonebook entries on Server are

- **Connectivity & File Backup**
- 🤈 Enter Phone Password → (●) (OK)

**3** Synchronize, Sync from client, Sync from server, Backup, or Restore  $\rightarrow$  Yes  $\rightarrow$  ( $\bigcirc$ ) (OK)

#### Note

 Starting synchronization connects to network. Packet Communication charges apply. Network connection is automatically disconnected when the synchronization ends.

Synchronizing Phonebook Automatically

Setting Auto svnc to On requires Set frequency and Sync mode settings.

## Setting Auto Sync

 $( \bullet ) \rightarrow Phonebook \rightarrow$ S! Addressbook Back-up  $\rightarrow$ Auto sync settings  $\rightarrow$  Enter Phone Password  $\rightarrow$  (OK)

 $2 \quad On/Off \to On \to \textcircled{0} (OK)$ 

- **3** Set frequency
  - Select setting
    - To back up once a month *Every month*  $\rightarrow$  Enter date  $\rightarrow$  Enter time
    - To back up once a week

*Everv week*  $\rightarrow$  Select day of the week  $\rightarrow$ Enter time

To back up 10 minutes after editing Phonebook entries

Every editing (after 10 min)

5 Sync mode

6 Synchronize, Sync from client, Sync from server, Backup, or Restore  $\rightarrow$  (OK)

• To cancel Auto Sync, set Off under On/Off in Step 2.

#### Advanced

Advanced Settings P.11-12

11

• Slow sync is performed regardless of Sync mode setting when using SAB for the first time or the last synch was not completed correctly by canceling, etc. Slow sync works the same way as *Synchronize*. View synchronization type in Sync log to see if *Slow sync* was performed.

# Synchronizing Phonebook

Connect to Phonebook managed on Server and synchronize it with handset Phonebook entries.

 $(\bullet) \rightarrow Phonebook \rightarrow S!$ Addressbook Back-up  $\rightarrow$  Start

sync

# **\** Advanced Settings Bluetooth<sup>®</sup> Settings

## Searching Devices by Type

● → Settings → Connectivity → Bluetooth → Search for devices → Highlight Search new devices field →  $\overline{}$  → Search setting → Select search method

 Available items are All, Headset, Mobile phone, PC/PDA, Printer or Device address. When selecting Device address, enter an address.

#### **Canceling Connecting Device**

● → Settings → Connectivity → Bluetooth → Paired devices → Highlight a connected device →  $\frown$  → Disconnect

#### Viewing connected device

● → Settings → Connectivity → Bluetooth → Paired devices → Highlight device to view →  $\boxed{-}$  → Browser device → Authenticate connection on device

#### Acquiring Connected Device Data

(●) → Settings → Connectivity → Bluetooth → Paired devices → Highlight device to view →  $\boxed{=}$  → Browser device → Authenticate connection on device

#### To acquire a file

Select a file location  $\rightarrow$  Highlight a file to get  $\rightarrow$  (Get)

#### To acquire multiple files

Select a file location  $\rightarrow$   $\frown$   $\rightarrow$  *Get*  $\rightarrow$  *Multiple*  $\rightarrow$  Check a file to get  $\rightarrow$   $\frown$  (Get)

## To acquire all files

Select a file location  $\rightarrow$   $\frown$   $\rightarrow$  *Get*  $\rightarrow$  *All* 

**To acquire a folder** Highlight folder to get  $\rightarrow \frown Get$ 

## Deleting Data on Connected Device

● → Settings → Connectivity → Bluetooth → Paired devices → Highlight device to view →  $\boxed{-}$  → Browser device → Authenticate connection on device → Select a file location

#### To delete a file

Highlight a file to delete  $\rightarrow$   $\searrow$   $\rightarrow$  *Delete*  $\rightarrow$  *Selected*  $\rightarrow$  *Yes* 

#### To delete multiple files

Highlight a file to delete  $\rightarrow$   $\frown$  **Delete**  $\rightarrow$ **Multiple**  $\rightarrow$  **Yes**  $\rightarrow$  Check files to delete  $\rightarrow$ (Delete)

#### To delete all files

Highlight a file to delete  $\rightarrow$   $\searrow$   $\rightarrow$  *Delete*  $\rightarrow$  *All*  $\rightarrow$  *Yes* 

#### Editing Name of Paired Device

● → Settings → Connectivity → Bluetooth → Paired devices → Highlight device for device name change →  $\overline{\ }$  → Rename → Edit device name

#### Authorizing Paired Device

● → Settings → Connectivity → Bluetooth → Paired devices → Highlight device for authentication setting →  $\frown$  → Authorize device or Unauthorize device

• After *Authorize device* is set, the setting changes to *Unauthorized device*.

#### **Deleting Connected Device**

#### To delete an item

Highlight a device name to delete  $\rightarrow$   $\frown$   $\rightarrow$  *Delete*  $\rightarrow$  *Selected*  $\rightarrow$  *Yes* 

## To delete all items

#### Viewing Paired Device Details

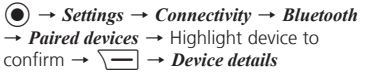

## S! Addressbook Back-up

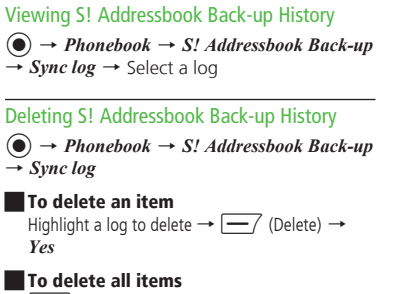

(Delete all)  $\rightarrow$  Enter Phone Password  $\rightarrow$ (OK)  $\rightarrow$  Yes